Rantasalmen kunta Tekninen ja ympäristö

Eliel Saarisen tie 2

58900 Rantasalmi

#### Tiedote

Yksityisteiden avustushaku

## TIEDOTE Yksityisteiden avustushaku

Rantasalmen kunta myöntää yksityisteille avustuksia kunnossapitoon. Kunnossapitoavustushaku on nyt käynnissä, ja hakemukset tulee toimittaa ensisijaisesti Tievahti-verkkopalvelun kautta osoitteessa <u>app.tievahti.fi</u>. **Kunnossapitoavustusten hakuaika päättyy 30.6.2025.** 

Avustuskelpoisia teitä ovat sellaiset yksityistiet, jotka ovat järjestäytyneitä eli tielle on perustettu tiekunta. Tiekunnan on avustuskelpoisena pysyäkseen pidettävä tiekokouksia säännöllisesti. Lisäksi tiellä tulee olla vähintään yksi vakituisesti asuttu talous, joka käyttää tietä vähintään 300 metrin pituisen matkan, tai sen tulee olla liikenteellisesti merkittävä (esim. läpikulkutie). Lisää avustusperusteista löydät 'Tieavustusten myöntämisperusteet 2025.pdf' -liitteeltä.

Kunnossapitoavustusten jakoperusteiden oikeudenmukaisuuden varmistamiseksi pyydetään tiekuntia ilmoittamaan tiedot mahdollisimman tarkasti. Erityisesti vakituisen asutuksen käyttämä tieosuus (km) tulee selvitä hakemuksesta. Vakituinen asumiskäyttö tarkoittaa ympärivuotista, Digi- ja väestötietoviraston tiedoissa olevaa asumista kyseisellä kiinteistöllä. Tiekunnan on ilmoitettava yksityistielain (560/2018) mukaan ajantasaiset tiedot Maanmittauslaitoksen yksityistierekisteriin sekä kansalliseen tie- ja katuverkon tietojärjestelmään, Digiroadiin.

### Hakemukseen tarvittavat tiedot:

- Tiekunnan perustiedot (mm. nimi, käyttöoikeusyksikkötunnus ja tilinumero)
- Tiekunnan yhteyshenkilön tiedot
- Viimeisimmän kokouksen päivämäärä
- Asutun tiestön pituus
- Edellisvuoden kunnossapitomenot
- Edellisvuoden tiemaksujen kokonaissumma ja perusmaksun suuruus

### Näin haet avustusta Tievahti-verkkopalvelussa:

- 1. Rekisteröidy ja kirjaudu osoitteessa https://app.tievahti.fi
- 2. Lähetä tiekunnan tarkastuspyyntö painamalla kuntapainiketta kotinäkymän (kartta) oikeasta ylälaidasta.
- 3. Saatte ilmoituksen sähköpostiinne, kun tiekuntanne on tarkastettu ja pääsette etenemään varsinaiselle hakemukselle. Kuntapainike muuttuu vihreäksi, kun tarkastus on tehty. Painamalla vihreää painiketta, pääset hakemukselle.

Alla on yksityiskohtaiset ohjeet avustuksen hakuun. Tievahti-verkkopalvelussa olevien muiden ominaisuuksien käyttöönotto on vapaaehtoista ja ilmaista. Verkkopalvelu ohjaa Sinua hakemuksen eri vaiheissa ja voit tarvittaessa myös kysyä apua Tievahti-tukitiimiltä: <u>tuki@tievahti.fi</u> - 010 2028 444

# Yksityiskohtainen ohjeistus avustushakemuksen jättämisestä Tievahti-verkkopalvelussa

- 1. Mene sivulle <u>https://app.tievahti.fi/</u>
- 2. Täytä tiedot ja paina "Rekisteröidy". Saat sähköpostiisi vahvistuslinkin. Käy vahvistamassa sähköpostiosoitteesi klikkaamalla linkkiä.

|         | <b>V</b> t               | .ievahti                                                                                         |
|---------|--------------------------|--------------------------------------------------------------------------------------------------|
|         | Kirjaudu                 | Rekisteröidy                                                                                     |
|         | Sāhkōposti<br>Salasana 🧿 | Etu- ja Sukunimi<br>Sähköpostiosoite                                                             |
|         | Kirjaudu                 | Salasana 📀                                                                                       |
|         | Unohditko salasanasi?    | Salasana uudelleen                                                                               |
|         |                          | Rektsteröldy  Hyväksyn käytäehdat ja tietosuojaselosteen <sup>CI</sup> mukaisen tietojen käytän. |
| A MARKA |                          |                                                                                                  |

3. Kirjaudu sisään juuri luomallasi tunnuksella.

| (                     | 💎 tieva | ahti                                                                    |  |
|-----------------------|---------|-------------------------------------------------------------------------|--|
| Kirjaudu              |         | Rekisteröidy                                                            |  |
| Sähköposti            |         | Etu- ja Sukunimi                                                        |  |
| Salasana              | •       | Sähköpostiosoite                                                        |  |
| Kirjaudu              | 70      | Salasana                                                                |  |
| Unohditko salasanasi? |         | Salasana uudelleen 🤇                                                    |  |
|                       |         | Rekisterőídy                                                            |  |
|                       | C       | Hyväksyn käyttöehdot ja tietosuojaselostee<br>mukaisen tietojen käytön. |  |
|                       |         |                                                                         |  |

4. Lisää tiekunta järjestelmään täyttämällä tarvittavat tiedot. Voit käydä tarkastamassa tiekunnan nimen ja käyttöoikeusyksikkötunnuksen Metsäkeskuksen tiekuntakartasta painamalla kuvankaappauksessa ympyröityä painiketta. Kun tiedot on täytetty voit painaa "Seuraava".

| kepomden yksityistie        |          |
|-----------------------------|----------|
|                             |          |
| Y-tunnus                    | 0        |
| Käyttöoikeusyksikkötunnus * |          |
| 000-2006-К010492            | <b>1</b> |
| Roolini tiekunnassa *       |          |
| Ulkopuolinen toimija        |          |
| Kunta *                     |          |
| Rantasalmi - 681            | -        |

5. Näkymä Metsäkeskuksen tiekuntakartasta.

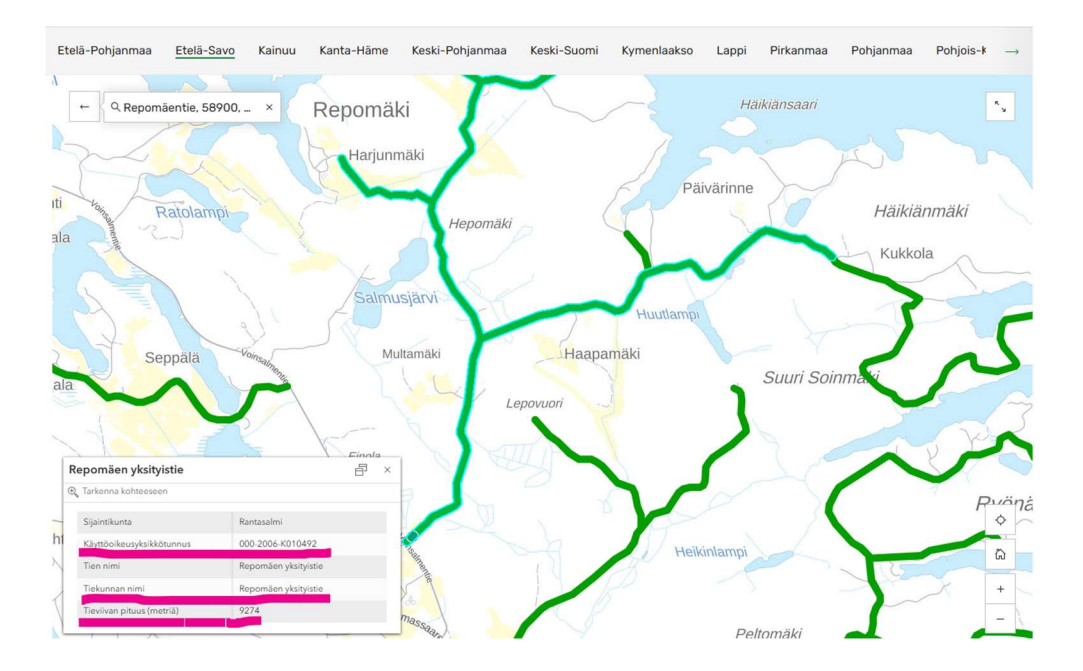

6. Täytä omat tiedot. Tiedot muodostuvat automaattisesti avustushakemukselle yhteyshenkilön tiedoiksi. Syötä myös puhelinnumerosi, vaikka se ei olekaan pakollinen kenttä, sitä kysytään hakemuksella. Laskun ja kokouskutsun toimitustapa liittyy ohjelman muihin ominaisuuksiin, joiden käyttäminen on vapaaehtoista, ne ovat kuitenkin pakollisia kenttiä täytettäväksi. Paina lopuksi "Luo tiekunta"

| (                                                           | Omat ti        | edot                            |           |
|-------------------------------------------------------------|----------------|---------------------------------|-----------|
| Yri                                                         | tys 💼          | Henkilö                         |           |
| Nimi *<br>Tievahti testi                                    |                | Puhelinnumero —<br>010 202 8444 |           |
| Postiosoite *<br>Satamatie 2                                |                | Postinumero *<br>53900          |           |
| <ul> <li>Postitoimipaikka*</li> <li>Lappeenranta</li> </ul> |                | Yhteyshenkilö                   |           |
| Maa * -                                                     | Suomi -        | FI                              | •         |
|                                                             | Laskun toimite | ustapa *                        |           |
| 🔿 Kirje 🄇                                                   | Sähköposti     | Verkkola                        | sku       |
| Kol                                                         | kouskutsun toi | mitustapa *                     |           |
| C                                                           | ) Kirje 🥑 Sč   | Inkoposti                       |           |
| ← Takaisin                                                  |                | Luo 1                           | iekunta 🗸 |

7. Valitse juuri luomasi tiekunta avautuvasta näkymästä.

|   | Valitse tiekunta     |   |
|---|----------------------|---|
| Q | Etsi tiekunta        | + |
|   | Repomäen yksityistie |   |
|   |                      |   |
|   |                      |   |
|   |                      |   |
|   |                      |   |

## 8. Paina karttanäkymän oikean ylälaidan kuntapainikkeesta.

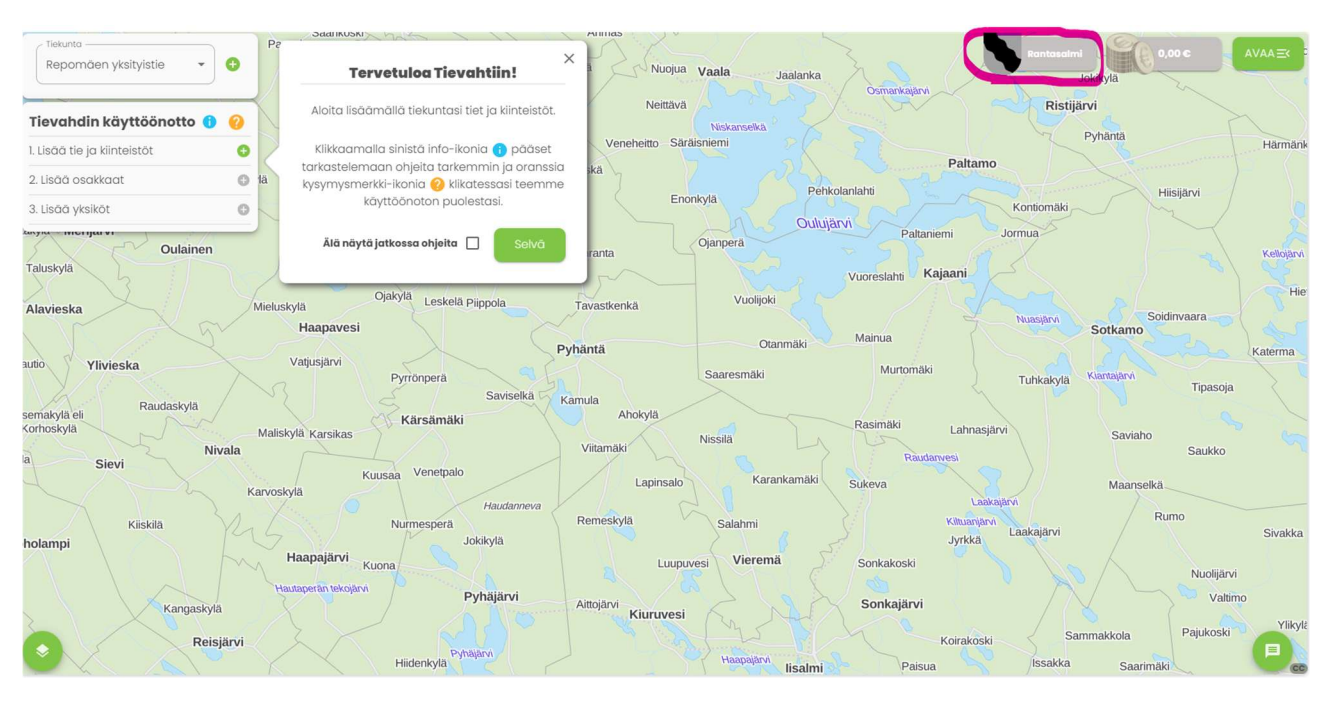

9. Tiekunnan tiedot tarkastetaan ennen varsinaisen hakemuksen tekemistä. Tarkastukset suoritetaan yleensä virka-ajalla. Saat viimeistään seuraavana arkipäivänä ilmoituksen sähköpostiisi, kun tarkastus on tehty.

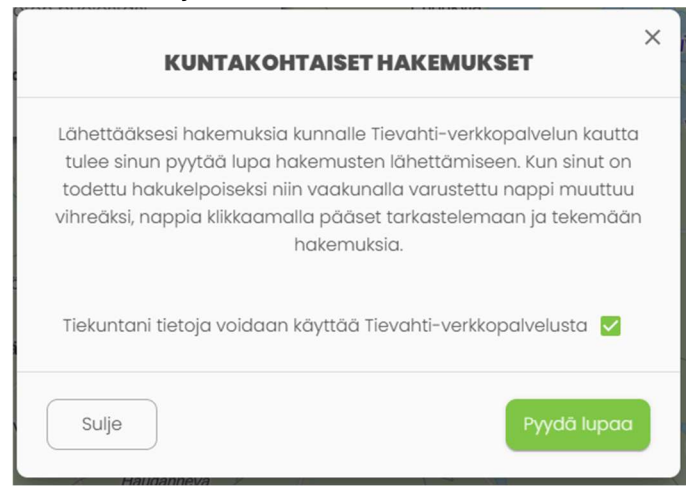

10. Kun tarkastus on tehty, paina karttanäkymän oikean ylälaidan kuntapainikkeesta.

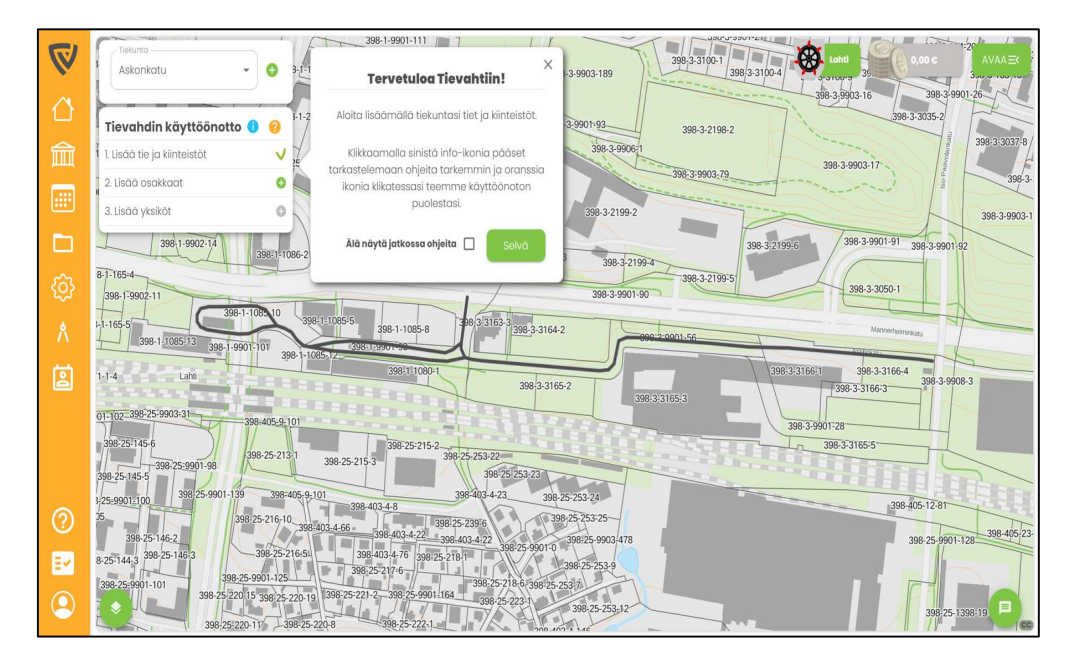

11. Avautuvasta näkymästä Paina "Täytä hakemus" vihreästä napista.

|    | TESTITIEKUNTA – HAKEMUKSET |                                                                    | Man or at 2011 Subscription | 11. 11. 11. 11. 11. 11. 11. 11. 11. 11. |  |  |  |  |  |
|----|----------------------------|--------------------------------------------------------------------|-----------------------------|-----------------------------------------|--|--|--|--|--|
| 10 |                            | Hakemusaika käynnissä. Hakemusaika Päättyy: 31.08.2024 klo. 00.00. |                             |                                         |  |  |  |  |  |
|    |                            | Luodut hakemukset                                                  |                             | + Täytä hakemus                         |  |  |  |  |  |
| 窳  |                            | Nimi                                                               | Luotu                       | Tila                                    |  |  |  |  |  |
|    |                            |                                                                    |                             |                                         |  |  |  |  |  |
|    |                            |                                                                    |                             |                                         |  |  |  |  |  |
| ŝ  |                            |                                                                    |                             |                                         |  |  |  |  |  |
| ۸  |                            |                                                                    |                             |                                         |  |  |  |  |  |
| 2  |                            |                                                                    |                             |                                         |  |  |  |  |  |
|    |                            |                                                                    |                             |                                         |  |  |  |  |  |
|    |                            |                                                                    |                             |                                         |  |  |  |  |  |
| 0  |                            |                                                                    |                             |                                         |  |  |  |  |  |
| EM |                            |                                                                    |                             |                                         |  |  |  |  |  |
| 2  |                            |                                                                    |                             |                                         |  |  |  |  |  |

12. Täytä tarvittavat tiedot hakemuksen osalta ja etene välilehti kerrallaan painamalla "Seuraava". Tarkista myös, että tiedot ovat oikein (etenkin Tilinumero).

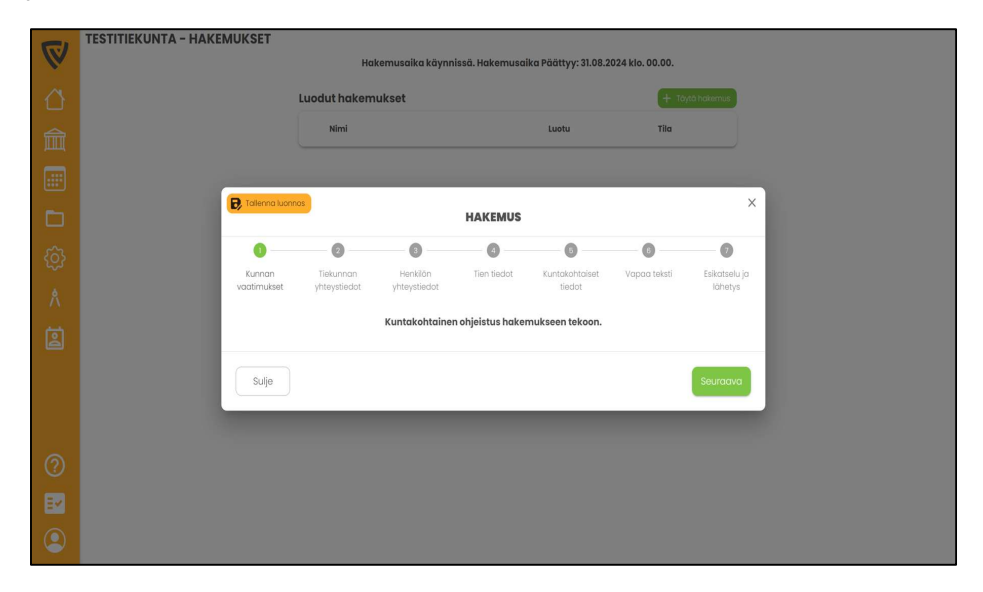

13. Kun olet päässyt viimeiselle välilehdelle ja hakemuksen tiedot ovat oikein, paina "Tallenna ja lähetä".

|    | TESTITIEKUNTA - HAKEM | IUKSET                |                                                   |                          |                |                                                |                    |                          |
|----|-----------------------|-----------------------|---------------------------------------------------|--------------------------|----------------|------------------------------------------------|--------------------|--------------------------|
| (v |                       | 🕞 Tallenna luon       | nos                                               |                          | HAKEMU         | JS                                             |                    | ×                        |
|    |                       | •                     | 0                                                 |                          | 0              | 0                                              | •                  | 0                        |
|    |                       | Kunnan<br>vaatimukset | Tiekunnan<br>yhteystiedat                         | Henkilön<br>yhteystiedot | Tien tiedo     | t Kuntakohtaiset<br>tiedot                     | Vapaa teksti       | Esikatselu ja<br>lähetys |
|    |                       |                       | ① Kun olet tallent                                | anut ja lähett           | änyt hakemukse | en niin tietoja ei voi enää                    | à muuttaa. 🗙       |                          |
|    |                       | Tie                   | ekunta: Testitiekunta                             |                          |                | Yhteyshenkilö: Testi T                         | estinen            |                          |
|    |                       | T                     | en vaikutusalueella pysyv<br>ilouksien lukumäärä: | ästi asuvien             | 12             | Ajantasaiset tiedot Digiroi                    | adissa: Kyllä      |                          |
|    |                       | c                     | sakkaiden lukumäärä:                              |                          | 24             | Ajantasaiset tiedot<br>Maanmittauslaitoksella: | Kyllů              |                          |
|    |                       | s                     | iltojen lukumäärä:                                |                          | 1              | Kunnossapitomenot yhte                         | ensă: 10000 €      |                          |
|    |                       | т                     | en pituus (m):<br>ien pituus kunnan alueella      | (m):                     | 1000           | Höyläys Kesä                                   | 800 €              |                          |
|    |                       |                       | sutun tiestön pituus (m):                         |                          | 3230           | Lanaus                                         | 1500 €             |                          |
|    |                       | т                     | ien leveys (m):                                   |                          |                | Niitto                                         | 300 €              |                          |
|    |                       | u                     | ipikulkutie:                                      |                          | Kyllä          | Põlynsidonta                                   | 400 €              |                          |
|    |                       |                       |                                                   |                          |                | Vak                                            | uutan antamani tie | dot olkeiksi. 🗹          |
|    |                       | Edellinen             |                                                   |                          |                |                                                | Tallen             | na ja lähetä             |
|    |                       |                       | _                                                 | -                        | _              | _                                              | _                  |                          |

14. Hakemuksesi on nyt tallennettu järjestelmään ja siihen päivittyy tila "Odottaa". Voit nyt halutessasi aloittaa Tievahdin muiden ominaisuuksien käyttämisen, se on ilmaista ja vapaaehtoista.

| TESTITIEKUNTA – HAKEMUKSET | Hakemusaika kävnnissä. Hakemusaika | Päättyy: 31.08.2024 klo. 0                                                                                       | 0.00.                                                                                                    |                                                                                                    |
|----------------------------|------------------------------------|----------------------------------------------------------------------------------------------------|----------------------------------------------------------------------------------------------------|----------------------------------------------------------------------------------------------------|
|                            | Luodut hakemukset                  |                                                                                                    | + Taytà hakemus                                                                                                    |                                                                                                    |
|                            | Nimi                               | Luotu                                                                                                    | τίια                                                                                                    |                                                                                                    |
|                            | Q Testitiekunta                    | 08.08.2024                                                                                                    | Odottaa                                                                                                    |                                                                                                    |
|                            |                                    |                                                                                                    |                                                                                                    |                                                                                                    |
|                            |                                    |                                                                                                    |                                                                                                    |                                                                                                    |
|                            |                                    |                                                                                                    |                                                                                                    |                                                                                                    |
|                            |                                    |                                                                                                    |                                                                                                    |                                                                                                    |
|                            |                                    |                                                                                                    |                                                                                                    |                                                                                                    |
|                            |                                    |                                                                                                    |                                                                                                    |                                                                                                    |
|                            |                                    |                                                                                                    |                                                                                                    |                                                                                                    |
|                            |                                    |                                                                                                    |                                                                                                    |                                                                                                    |
|                            |                                    |                                                                                                    |                                                                                                    |                                                                                                    |
|                            |                                    |                                                                                                    |                                                                                                    |                                                                                                    |
|                            | TESTITIEKUNTA – HAKEMUKSET         | TESTITIEKUNTA - HAKEMUKSET<br>Kakemusaika käynnissä. Hakemusaika<br>Luodut hakemukset<br>Nimi<br>Q. testisisunta | TESTITIEKUNTA – HAKEMUKSET<br>Hokemusaika käynnissä. Hakemusaika Päättyy: 31.08.2024 kio. 0<br>Luodut hakemukset<br>Nimi uetu<br>C Testäekunto 08.08.2024 | TESTITIEKUNTA - HAKEMUKSET<br>Hakemusoika käynnissä. Hokemusoika Päättyy: 31.08.2024 kio. ou.o.<br>Luodut hakemukset<br>Nimi uelu Tik<br>Testälekunta 08.09.2024 Odettee |

15. Hyvä tapa edetä Tievahdin käyttöönotossa on edetä palvelussa olevia käyttöönoton vaiheita hyödyntäen.

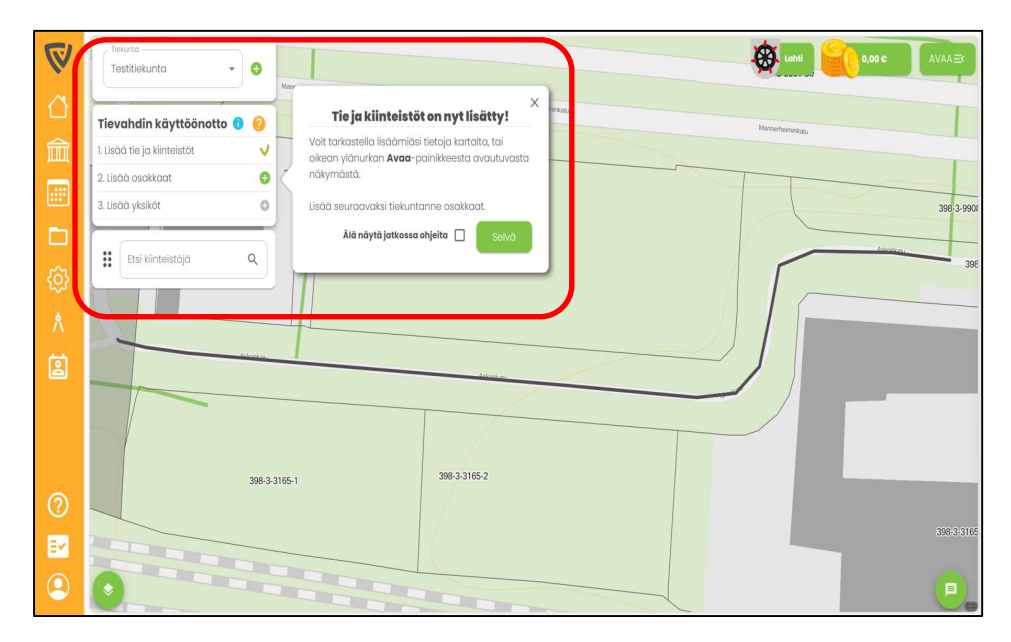

Mikäli tarvitset lisää apua, löydät lisäohjeita painamalla sinistä "Info-kuvaketta". Ohjeistuksen löydät myös osoitteesta: https://tuki.tievahti.fi/

Lisäksi voit olla yhteydessä Tievahti-tukitiimiin.

Tievahti-tukitiimin yhteystiedot: tuki@tievahti.fi 010 2028 444

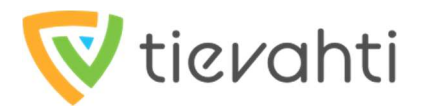